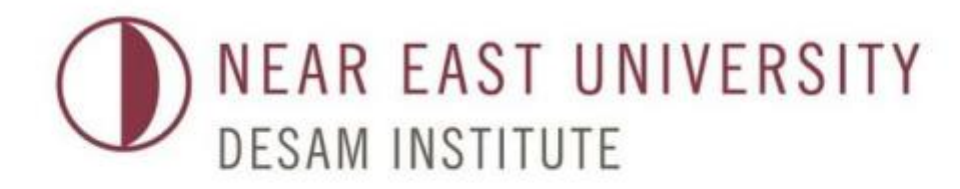

# **II. BIOINFORMATICS WINTER SCHOOL:** COMPUTER METHODS IN MOLECULAR SCIENCES

# *In Silico* Homology Modelling of Proteins - Workshop

KOÇ UNIVERSITY Şeref Gül, PhD. Chemical and Biological Engineering Koç University

- 1) Search for ncbi and NM\_number (e.g. NM\_000531.1)
- 2) Go to NCBİ (https://www.ncbi.nlm.nih.gov/)-> Nucleotide search NM\_number there

### 1) Search for ncbi and NM\_number (e.g. NM\_000531.1)

2) Go to NCBİ (https://www.ncbi.nlm.nih.gov/)-> Nucleotide search NM\_number there

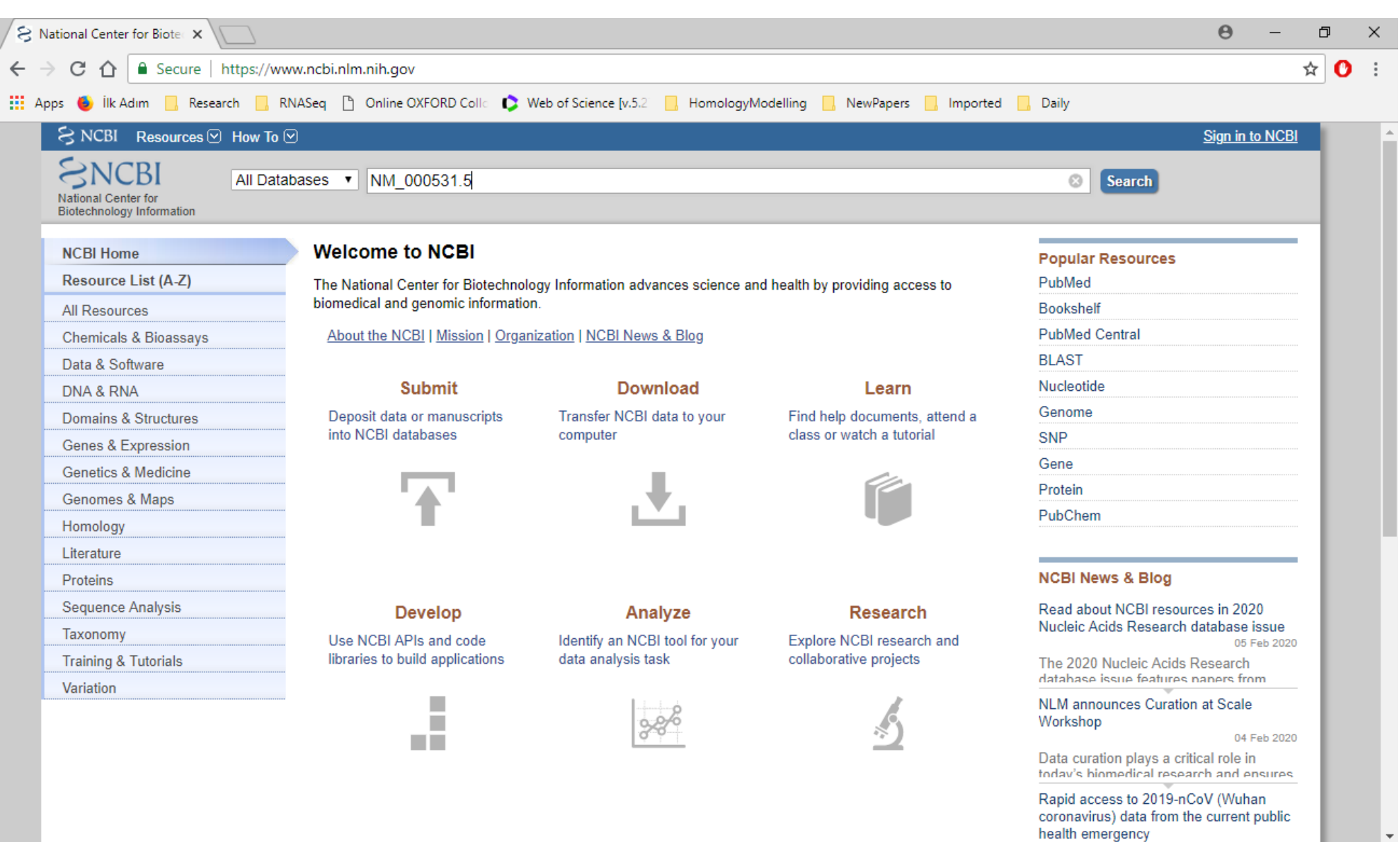

### 3) Search for CDS and click NP\_number

| S Homo sapiens ornithine C X S ornithine carbamoyltrans X       |                                                                                                    |  |  |  | כ | ×    |  |
|-----------------------------------------------------------------|----------------------------------------------------------------------------------------------------|--|--|--|---|------|--|
| ← → C ☆ Secure   https://www.ncbi.nlm.nih.gov/nuccore/NM_000531 |                                                                                                    |  |  |  |   |      |  |
| 🗰 Apps 🧕 İlk Adım 📙 Res                                         | 🔛 Apps 🍯 İlk Adım 📃 Research 📃 RNASeq 🗋 Online OXFORD Colla 🛟 Web of Science [v.5.2 📃 HomologyModelling 📃 NewPapers 🛄 Ir and the second second seco |  |  |  |   |      |  |
| exon                                                            | exon 1170                                                                                                    |  |  |  |   | •    |  |
|                                                                 | /gene="OTC"                                                                                                    |  |  |  |   |      |  |
|                                                                 | /gene_synonym="OCTD"                                                                                                    |  |  |  |   |      |  |
|                                                                 | /inference="alignment:Splign:2.1.0"                                                                                                    |  |  |  |   |      |  |
| misc_feature                                                    | 8587                                                                                                    |  |  |  |   |      |  |
|                                                                 | /gene="OTC"                                                                                                    |  |  |  |   |      |  |
|                                                                 | /gene_synonym="OCTD"                                                                                                    |  |  |  |   |      |  |
|                                                                 | /note="upstream in-frame stop codon"                                                                                                    |  |  |  |   |      |  |
| CDS                                                             | 941158                                                                                                    |  |  |  |   |      |  |
|                                                                 | /gene="OTC"                                                                                                    |  |  |  |   |      |  |
|                                                                 | /gene_synonym="OCTD"                                                                                                    |  |  |  |   |      |  |
|                                                                 | /EC_number=" <u>2.1.3.3</u> "                                                                                                    |  |  |  |   | - 88 |  |
|                                                                 | /note="ornithine transcarbamylase; ornithine                                                                                                    |  |  |  |   |      |  |
|                                                                 | carbamoyltransferase, mitochondrial; OTCase"                                                                                                    |  |  |  |   |      |  |
| /codon_start=1                                                  |                                                                                                    |  |  |  |   |      |  |
|                                                                 | /product="ornithine carbamoyltransferase, mitochondrial                                                                                                    |  |  |  |   |      |  |
|                                                                 | precursor"                                                                                                    |  |  |  |   |      |  |
|                                                                 | /protein_id=" <u>NP_000522.3</u> "                                                                                                    |  |  |  |   |      |  |
|                                                                 | /db_xref="C <mark>CDS</mark> : <u>CCDS</u> 14247.1"                                                                                                    |  |  |  |   |      |  |
|                                                                 | /db_xref="GeneID: <u>5009</u> "                                                                                                    |  |  |  |   |      |  |
|                                                                 | /db_xref="HGNC: <u>HGNC:8512</u> "                                                                                                    |  |  |  |   |      |  |
|                                                                 | /db_xref="MIM: <u>300461</u> "                                                                                                    |  |  |  |   |      |  |
|                                                                 | /translation="MLFNLRILLNNAAFRNGHNFMVRNFRCGQPLQNKVQLKGRDLLT                                                                                                    |  |  |  |   |      |  |
|                                                                 | LKNFTGEEIKYMLWLSADLKFRIKQKGEYLPLLQGKSLGMIFEKRSTRTRLSTETGFA                                                                                                    |  |  |  |   |      |  |
|                                                                 | LLGGHPCFLTTQDIHLGVNESLTDTARVLSSMADAVLARVYKQSDLDTLAKEASIPII                                                                                                    |  |  |  |   |      |  |
|                                                                 | NGLSDLYHPIQILADYLTLQEHYSSLKGLTLSWIGDGNNILHSIMMSAAKFGMHLQAA                                                                                                    |  |  |  |   |      |  |
| TPKGYEPDASVTKLAEQYAKENGTKLLLTNDPLEAAHGGNVLITDTWISMGQEEEKKK      |                                                                                                    |  |  |  |   |      |  |
| RLQAFQGYQVTMKTAKVAASDWTFLHCLPRKPEEVDDEVFYSPRSLVFPEAENRKWTI      |                                                                                                    |  |  |  |   |      |  |
|                                                                 | MAVMVSLLTDYSPQLQKPKF"                                                                                                    |  |  |  |   |      |  |
| transit_peptide                                                 | 94189                                                                                                    |  |  |  |   |      |  |
| /gene="OTC"                                                     |                                                                                                    |  |  |  |   |      |  |
|                                                                 | /gene_synonym="OCTD"                                                                                                    |  |  |  |   |      |  |

### 4) Get FASTA from NP\_number

| S Homo sapiens ornithine < X S ornithine carbamoy/trans X                                                   | ⊖ – ¤ ×                                                                                                    |                                                                                                   |  |  |  |  |
|----------------------------------------------------------------------------------------------------|----------------------------------------------------------------------------------------------------|---------------------------------------------------------------------------------------------------|--|--|--|--|
| ← → C △ Secure   https://www.ncbi.nlm.nih.gov/protein/38788445                                              | © ☆ 🕐 :                                                                                                    |                                                                                                   |  |  |  |  |
| 🗄 Apps 🔞 İlk Adım 📙 Research 📋 RNASeq 🎦 Online OXFORD Collo 🚺 Web of Science [v.5.2 📙 HomologyModelling 📙 N | NewPapers 🛄 Imported 🛄 Daily                                                                                                    |                                                                                                   |  |  |  |  |
| S NCBI Resources 🕑 How To 🗹                                                                                 | Sign in to NCBI                                                                                                    |                                                                                                   |  |  |  |  |
| Protein v                                                                                                   | Coarab                                                                                                    |                                                                                                   |  |  |  |  |
| Advanced                                                                                                    | Help                                                                                                    |                                                                                                   |  |  |  |  |
|                                                                                                    |                                                                                                    |                                                                                                   |  |  |  |  |
| GenPept -                                                                                                   | Send to:  Change region shown                                                                                                    |                                                                                                   |  |  |  |  |
|                                                                                                    |                                                                                                    |                                                                                                   |  |  |  |  |
| ornithine carbamoyltransferase, mitochondrial precursor [H                                                  | lomo                                                                                                    |                                                                                                   |  |  |  |  |
| sapiens]                                                                                                    |                                                                                                    |                                                                                                   |  |  |  |  |
| NCBI Reference Sequence: NP_000522.3                                                                        | B Homo sapiens ornithine < x B ornithine carbamoyltrans x                                                                                        | Θ – σ                                                                                             |  |  |  |  |
| dentical Proteins FASTA Graphics                                                                            | ← → C ☆ 🌢 Secure   https://www.ncbi.nlm.nih.gov/protein/NP_000522.3?report=fasta                                                                 | ۵ 🕁 :                                                                                             |  |  |  |  |
| Go to: 🕑                                                                                                    | 📰 Apps 💩 İlk Adım 📙 Research 📙 RNASeq 🗋 Online OXFORD Colle 🔹 Web of Science [v.5.2 📙 HomologyModelling 📃 NewPapers 📃 Imported                   | Daily                                                                                             |  |  |  |  |
| OCUS NP 000522 354 aa linear PRI 02-JAN-2020                                                                | S NCBI Resources 🖸 How To 🖸                                                                                                    | <u>Sign in to NC</u>                                                                              |  |  |  |  |
| EFINITION ornithine carbamoyltransferase, mitochondrial precursor [Homo                                     | Protoin                                                                                                    |                                                                                                   |  |  |  |  |
| sapiens].<br>ACCESSION NP 000522                                                                            | Protein V                                                                                                    | Search                                                                                            |  |  |  |  |
| YERSION NP_000522.3                                                                                         | Advanced                                                                                                    |                                                                                                   |  |  |  |  |
| XBSOURCE REFSEQ: accession <u>NM_000531.6</u><br>(EYWORDS RefSeq; MANE Select.                              | FASTA - Send to:                                                                                                    |                                                                                                   |  |  |  |  |
| OURCE Homo sapiens (human)                                                                                  |                                                                                                    | Change region shown                                                                               |  |  |  |  |
| UKGANISM <u>Homo sapiens</u><br>Eukaryota; Metazoa; Chordata; Craniata; Vertebrata; Euteleostomi;           | ornithine carbamoyltransferase, mitochondrial precursor [Homo                                                                                    |                                                                                                   |  |  |  |  |
| Mammalia; Eutheria; Euarchontoglires; Primates; Haplorrhini;                                                | sapiens]                                                                                                    | Analyze this sequence                                                                             |  |  |  |  |
| EFERENCE 1 (residues 1 to 354)                                                                              | NCBI Reference Sequence: NP_000522.3                                                                                                    | Run BLAST                                                                                         |  |  |  |  |
| AUTHORS Chongsrisawat V, Damrongphol P, Ittiwut C, Ittiwut R,                                               | GenPept Identical Proteins Graphics                                                                                                    | Identify Conserved Domains                                                                        |  |  |  |  |
|                                                                                                    | <pre>&gt;NP_000522.3 ornithine carbamoyltransferase, mitochondrial precursor [Homo sapiens]</pre>                                                | Highlight Sequence Features                                                                       |  |  |  |  |
|                                                                                                    | MLFNLRILLNNAAFRNGHNFMVRNFRCGQPLQNKVQLKGRDLLTLKNFTGEEIKYMLWLSADLKFRIKQK<br>GEYLPLLOGKSLGMIFEKRSTRTRLSTETGFALLGGHPCFLTTODIHLGVNESLTDTARVLSSMADAVLA | Find in this Sequence                                                                             |  |  |  |  |
|                                                                                                    | RVYKQSDLDTLAKEASIPIINGLSDLYHPIQILADYLTLQEHYSSLKGLTLSWIGDGNNILHSIMMSAAK                                                                           | Show in Genome Data Viewer                                                                        |  |  |  |  |
|                                                                                                    | FGMHLQAATPKGYEPDASVTKLAEQYAKENGTKLLLTNDPLEAAHGGNVLITDTWISMGQEEEKKKRLQA<br>FQGYQVTMKTAKVAASDWTFLHCLPRKPEEVDDEVFYSPRSLVFPEAENRKWTIMAVMVSLLTDYSPQLQ |                                                                                                   |  |  |  |  |
|                                                                                                    | KPKF                                                                                                    | Drotoin 2D Structure                                                                              |  |  |  |  |
|                                                                                                    |                                                                                                    |                                                                                                   |  |  |  |  |
|                                                                                                    | Copy FASTA to Notepad                                                                                                    | Structure Of Ovine<br>Ornithine<br>PDB: 1FB5<br>Source: Ovis aria<br>Method: X-Ray<br>Diffraction |  |  |  |  |
|                                                                                                    |                                                                                                    | Resolution: 3.5 Å                                                                                 |  |  |  |  |

# To search for protein structures to our protein of interst use BLASTP module of NCBI: <u>https://blast.ncbi.nlm.nih.gov/Blast.cgi?PAGE=Proteins</u>

Select «Protein Data Bank» as Database to Get FASTA from NP\_number

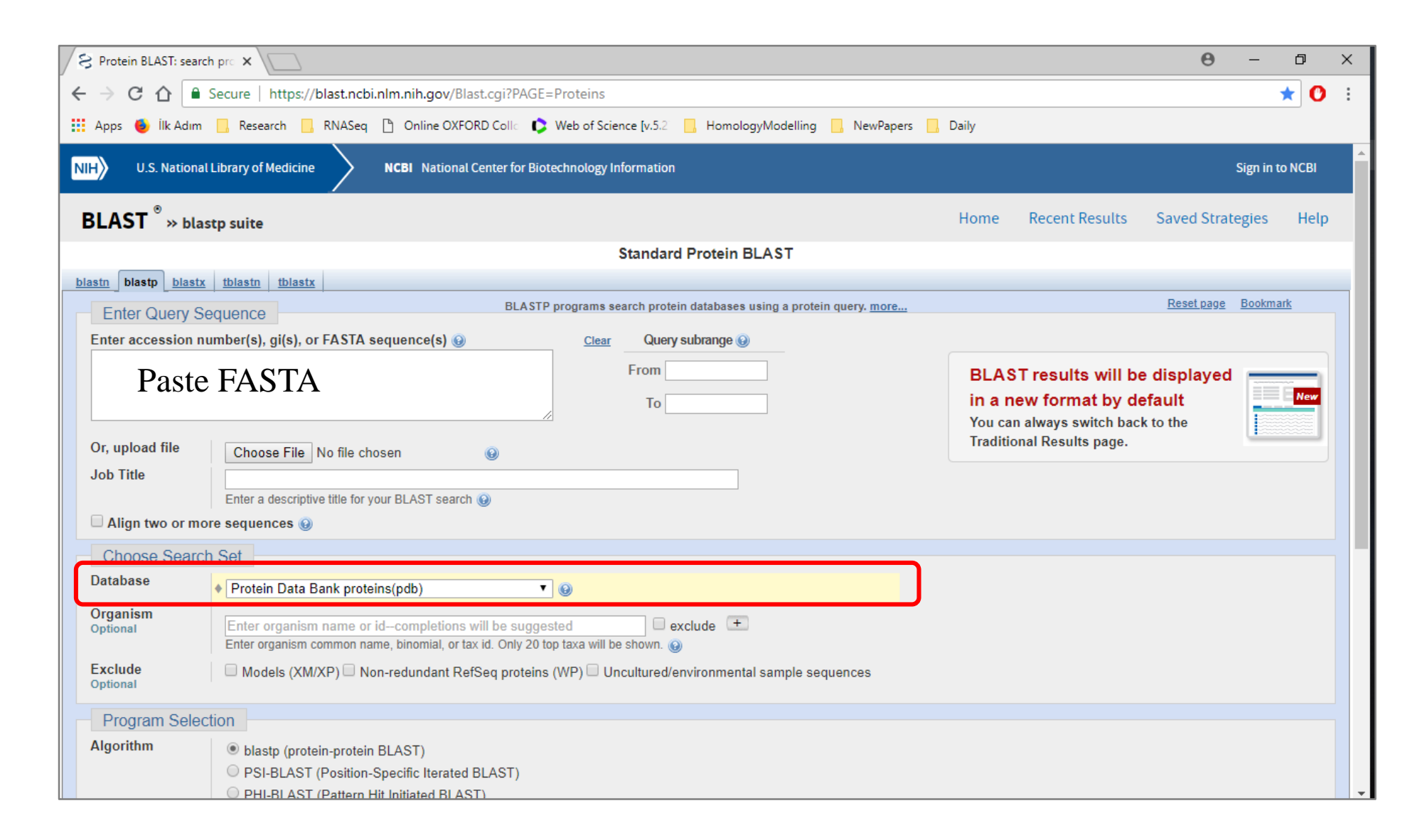

# Modelling w Swiss Model

### Sequence1

>NP\_233195.1 hypothetical protein VCA0809 [Vibrio cholerae O1 biovar El Tor str. N16961] MRYSVVRLILGDQLNHAHSWFSEHRDDVLYLIAELHQEQEYVRHHIQKQCAFFAAMQAFADYLSAEGHHV WHLDLDASAQYNDLPDLIAQICQQVQADAFQYQRPDEYRLLEQMANLRLSGITIGCVDTEHFLLPFAEIP EQFPASKAVLMEHFYRRMRKRFGYLMTADGKPEGGQWNFDADNRNKLKSPDLLQLPTPLCFDNPVASIKA RIERHRIPSIGQVGESLLWPINRAQALSLLAHFCQICLPNFGRFQDAMTAQHPHRWSLYHSRLSFALNSK LLSPREVIEATISAYRAAQGQISLAQVEGFVRQILGWREYVRGMYWSNMPHYQTRNHLGAQRPLPSYFWN GQTKMRCLQQAITQSLDFGYAHHIQRLMVTGNFALLTECDPDQVDAWYLGIYIDAIEWVELPNTRGMALF ADGGLIATKPYSASGSYINKMSDYCASCAYQVKLKSGEKACPLNSLYWRFMLKHRDRLANNPRIGMLYKT WDKMTSDSQQAILSTADAYLSQIESL

- 1) Go to <u>https://swissmodel.expasy.org/</u> Paste sequence search for templates
- 2) BlastP the sequence; choose PDB to search for similar structures
- 3) Choose the best fit template recognized in BlastP for modelling

### Biohemistry Gite This: Biochemistry 2019, 58, 4352–4360 Pubs.acs.org/biochemistry

#### Identification and Characterization of a New Class of (6–4) Photolyase from *Vibrio cholerae*

Ugur Meric Dikbas,<sup>†</sup> Mehmet Tardu,<sup>‡</sup> Asena Canturk,<sup>§</sup> Seref Gul,<sup>‡</sup> Gozde Ozcelik,<sup>§</sup> Ibrahim Baris,<sup>†</sup> Nuri Ozturk,<sup>§</sup> and Ibrahim Halil Kavakli\*<sup>,†,‡</sup>

<sup>†</sup>Department of Molecular Biology and Genetics, Koc University, Rumelifeneri Yolu, Sariyer, Istanbul 34450, Turkey <sup>‡</sup>Department of Chemical and Biological Engineering, Koc University, Rumelifeneri Yolu, Sariyer, Istanbul 34450, Turkey <sup>§</sup>Department of Molecular Biology and Genetics, Gebze Technical University, Gebze 41400, Kocaeli, Turkey

**ABSTRACT:** Light is crucial for many biological activities of most organisms, including vision, resetting of circadian rhythm, photosynthesis, and DNA repair. The cryptochrome/photolyase family (CPF) represents an ancient group of UV-A/blue light sensitive proteins that perform different functions such as DNA repair, circadian photoreception, and transcriptional regulation. The CPF is widely distributed throughout all organisms, including marine prokaryotes. The bacterium *Vibrio cholerae* was previously shown to have a CPD photolyase that repairs UV-induced thymine dimers and two CRY-DASHs that repair UV-induced single-stranded DNA damage. Here, we characterize a hypothetical gene *Vca0809* encoding a new member of CPF in this organism. The spectroscopic analysis of the purified protein indicated that this enzyme possessed a catalytic cofactor, FAD, and photoantenna chromophore 6,7-dimethyl 8-ribityl-lumazin. With a slot blot-based DNA repair assay, we showed that it possessed (6–4) photolyase activity. Further phylogenetic and computational analyses enabled us to classify this gene as a member of the family of iron–sulfur bacterial cryptochromes and photolyases (FeS-BCP). Therefore, we named this gene Vc(6-4) FeS-BCP.

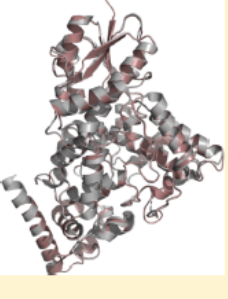

# Modelling w Swiss Model

| ✓ Edit Search Search Search Summary ♥                                                                                                    | How to read this report? 🔹 BLAST Help Videos 🛛 🕄 Back to Traditional Re | esults Page                 |                                                                                                    |                                                                                                    |
|----------------------------------------------------------------------------------------------------|-------------------------------------------------------------------------|-----------------------------|----------------------------------------------------------------------------------------------------|----------------------------------------------------------------------------------------------------|
| Job Title NP_233195.1 hypothetical protein VCA0809 [Vibrio                                                                                                    | Filter Results                                                          |                             |                                                                                                    |                                                                                                    |
| RID <u>45CWDC05014</u> Search expires on 02-12 21:00 pm <u>Download All</u> V                                                                                                    |                                                                         |                             |                                                                                                    |                                                                                                    |
| Program BLASTP 😯 <u>Citation</u> 🗸                                                                                                    | Organism only top 20 will appear                                        | exclude                     |                                                                                                    |                                                                                                    |
| Database pdb <u>See details</u> 🗸                                                                                                    | Type common name, binomial, taxid or group name                         |                             |                                                                                                    |                                                                                                    |
| Query ID Ict Query_80633                                                                                                    | + Add organism                                                          |                             |                                                                                                    |                                                                                                    |
| Description NP_233195.1 hypothetical protein VCA0809 [Vibrio cholerae C                                                                                                    | Percent Identity E value Query Coverage                                 |                             |                                                                                                    |                                                                                                    |
| Molecule type amino acid                                                                                                    |                                                                         |                             |                                                                                                    |                                                                                                    |
| Query Length 516                                                                                                    |                                                                         |                             |                                                                                                    |                                                                                                    |
| Other reports         Distance tree of results         Multiple alignment         MSA viewer         Image: Comparison of the second second | Filter                                                                  | Reset                       |                                                                                                    |                                                                                                    |
| Descriptions Graphic Summary Alignments Taxonomy                                                                                                    |                                                                         |                             |                                                                                                    |                                                                                                    |
| Sequences producing significant alignments                                                                                                    | Download Y Manage Columns Y Show 100 N                                  | • 0                         |                                                                                                    |                                                                                                    |
| Select all 4 sequences selected                                                                                                    | GenPept Graphics Distance tree of results Multiple a                    | lignment                    |                                                                                                    |                                                                                                    |
| Description                                                                                                    | Max Total Query E Per.                                                  | Accession                   |                                                                                                    |                                                                                                    |
| Chain A. Cryptochrome B [Rhodobacter sphaeroides 2.4.1]                                                                                                    | 387 387 98% 2e-129 42.47%                                               | 3ZXS A                      |                                                                                                    |                                                                                                    |
| Chain A. Photolyase [Agrobacterium fabrum str. C58]                                                                                                    | 370 370 98% 7e-123 39.06%                                               | ADJA A Results o            |                                                                                                    |                                                                                                    |
| Chain A. (6-4) photolyase [Agrobacterium fabrum str. C58]                                                                                                    | 370 370 98% 7e-123 39.06%                                               | 5KCM A                      |                                                                                                    |                                                                                                    |
| Chain A. (6-4) photolyase (Agrobacterium fabrum str. C58)                                                                                                    | 369 369 98% 3e-122 38.87%                                               | SLFA A Quaternary Structure | Sequence Similarity Alignment of Selected Templates More -                                                                                                    | Build Models 1                                                                                                    |
|                                                                                                    |                                                                         | ↓†Sort ♦Name ♦Title         | Coverage     \$ GMQE \$ QSQE \$ Identity \$ Method     \$ Oligo State \$ Ligands                                                                                | Clear Selection                                                                                                    |
|                                                                                                    |                                                                         | Skcm.1.A (6-4) photolyase   | 0.74 - 40.16 X-ray, 2.1Å monomer √ 1 × SF4 <sup>♂</sup> , 1 ❤ × FAD <sup>♂</sup>                                                                                |                                                                                                    |
| 1) «Build models» => will bui                                                                                                    | ld depending                                                            | 3zxs.1.A CRYPTOCHROME B     | 0.74 - 43.75 X-ray, 2.7Å monomer √ 1 x DLZ <sup>G</sup> , 1 ★<br>x SF4 <sup>G</sup> , 1 x<br>GD <sup>G</sup> , 1 x<br>FAD <sup>G</sup>                          | Sterr                                                                                                    |
| on the selected PDBs                                                                                                    |                                                                         | 3zxs.1.A CRYPTOCHROME B     | 0.74 - 41.08 X-ray, 2.7Å monomer √ 1 x DLZ <sup>d</sup> , 1 ❤<br>x SF4 <sup>d</sup> , 1 x<br>GD <sup>d</sup> , 1 x<br>MG <sup>d</sup> , 1 x<br>FAD <sup>d</sup> |                                                                                                    |
| 2) Evaluate models                                                                                                    |                                                                         | 5kcm.1.A (6-4) photolyase   | 0.74 - 38.65 X-ray, 2.1Å monomer √ 1 x SF4 <sup>d</sup> , 1 ♥<br>x FAD <sup>d</sup>                                                                             |                                                                                                    |
| ,                                                                                                    |                                                                         | J 4dja.1.A Photolyase       | 0.74 - 40.16 X-ray, 1.4Å monomer√ 1 x DLZ <sup>G</sup> , 1 ❤<br>x SF4 <sup>G</sup> , 1 x<br>FAD <sup>G</sup>                                                    | ALL AND ALL AND ALL AN |
|                                                                                                    |                                                                         | dja.1.A Photolyase          | 0.74 - 38.65 X-ray, 1.4Å monomer √ 1 x DLZ <sup>d</sup> , 1 ❤<br>X SF4 <sup>d</sup> , 1 x<br>FAD <sup>d</sup>                                                   | ≪)                                                                                                    |
|                                                                                                    |                                                                         | Sifa.1.A (6-4) photolyase   | 0.73 - 38.45 X-ray, 2.5Å monomer √ 1 x DLZ <sup>d</sup> , 1 ❤<br>X SF4 <sup>d</sup> , 1 x<br>FAD <sup>d</sup>                                                   | Image: Skicm 1 A                                                                                                    |
|                                                                                                    |                                                                         | 5lfa.1.A (6-4) photolyase   | 0.72 - 39.96 X-ray, 2.5Å monomer √ 1 × DLZ <sup>d</sup> , 1 ❤<br>× SF4 <sup>d</sup> , 1 ×<br>FAD <sup>d</sup>                                                   |                                                                                                    |

# **Evaluating Models**

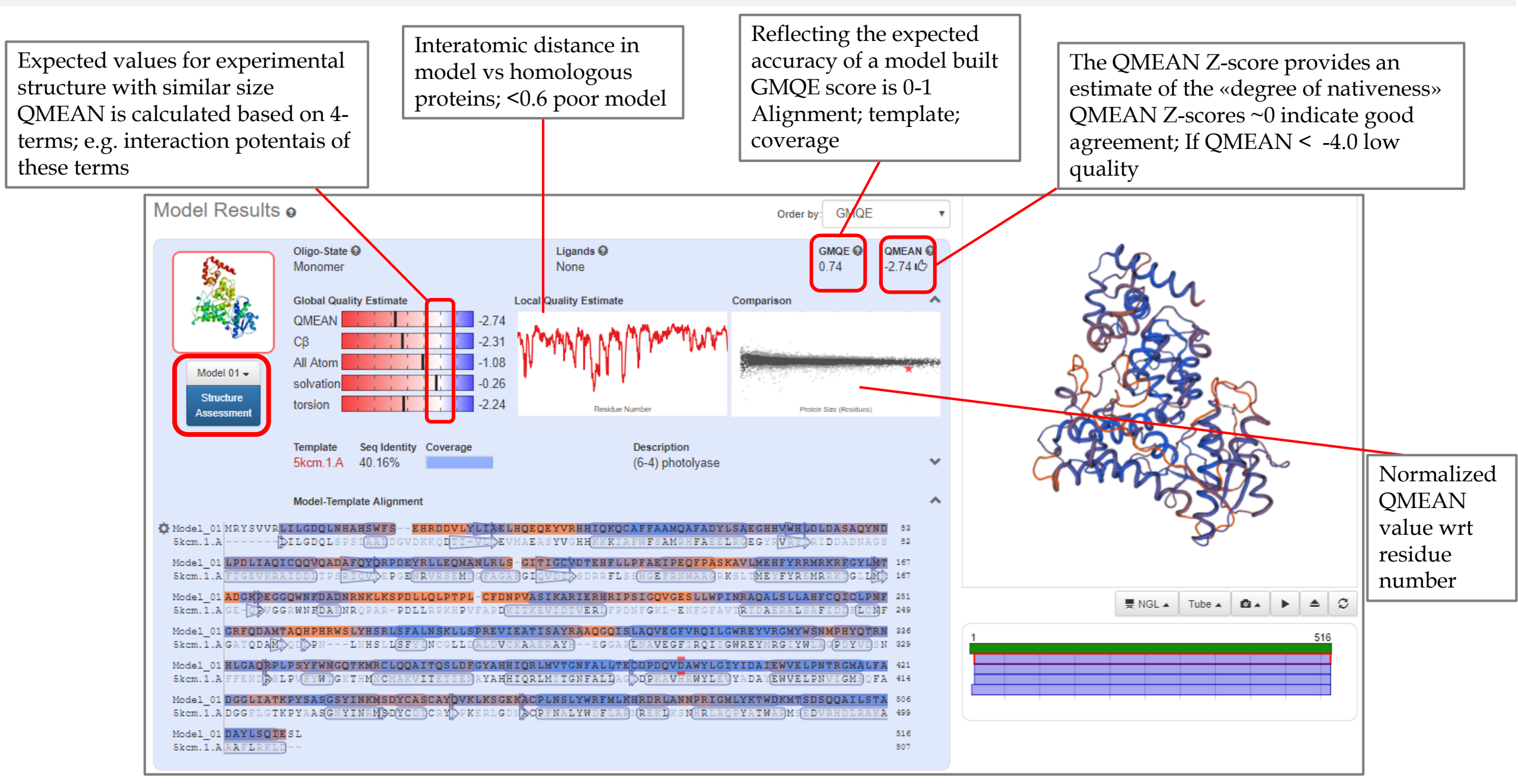

# **Evaluating Models**

1) Ramachandran plot

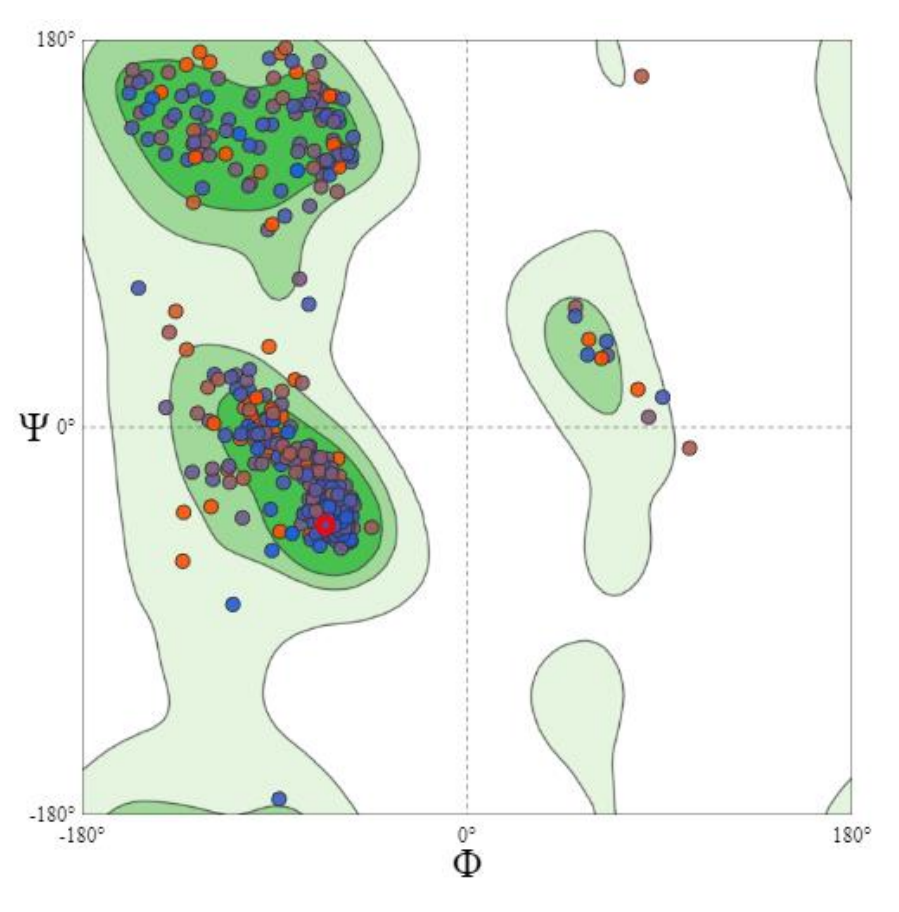

### 2) Evaluation of plot; rotamers; bond angles-bonds

| MolProbity Results       |           |                                                                                                    | ^                |
|--------------------------|-----------|----------------------------------------------------------------------------------------------------|------------------|
| MolProbity<br>Score      | 1.63      |                                                                                                    |                  |
| Clash Score              | 5.8       | (A469 ARG-A507 ASP), (A437 TYR-A441 MET), (A21 PHE-A68 HIS)                                                                                                    |                  |
| Ramachandran<br>Favoured | 95.45%    |                                                                                                    |                  |
| Ramachandran<br>Outliers | 0.79%     | A280 LYS, A221 GLY, A262 HIS, A427 ALA                                                                                                    |                  |
| Rotamer<br>Outliers      | 0.93%     | A205 VAL, A275 PHE, A497 ASP, A395 ASP                                                                                                    |                  |
| C-Beta<br>Deviations     | 7         | A441 MET, A361 ALA, A96 GLN, A137 ALA, A186 LYS, A291 THR, A106 ASP                                                                                                    |                  |
| Bad Bonds                | 0 / 4225  |                                                                                                    |                  |
| Bad Angles               | 57 / 5731 | A395 ASP, A20 TRP, (A203 ASN-A204 PRO), (A262 HIS-A263 PRO), (A248<br>LEU-A249 PRO), (A143 PHE-A144 PRO), (A411 LEU-A412 PRO), A114 MET,<br>(A217 ILE-A218 PRO), A76 ASP, A266 TRP, A441 MET, A150 LEU, (A84 LEU-<br>A85 PRO), A185 ASN, A106 ASP, (A481 ASN-A482 PRO), A368 PHE, A427<br>ALA, A292 ILE, A370 TYR, (A139 ILE-A140 PRO), A44 HIS, A153 HIS, (A202<br>ASP-A203 ASN), A132 PHE, A307 VAL, A373 HIS, A54 ALA, A18 HIS, (A279<br><i>Results obtained using MolProbity versice</i> | ▲<br>▼<br>0n 4.4 |

3) Evaluate models with «SAVES» server

Phyre links:

Normal Mode: <u>http://www.sbg.bio.ic.ac.uk/phyre2/phyre2\_output/425381f5c127e597/summary.html</u>

Intensive Mode: <a href="http://www.sbg.bio.ic.ac.uk/phyre2/phyre2\_output/8d49f93928e4c273/summary.html">http://www.sbg.bio.ic.ac.uk/phyre2/phyre2\_output/8d49f93928e4c273/summary.html</a>

# Modelling w Phyre2

#### Sequence2:

>NP\_001124495.1 peroxisomal biogenesis factor 5 isoform a [Homo sapiens] MAMRELVEAECGGANPLMKLAGHFTQDKALRQEGLRPGPWPPGAPAS EAVSVLEVESPGAASEAASKPLGVASEDELVAEFLQDQNAPLVSRAPQTF KMDDLLAEMQQIEQSNFRQAPQRAPGVADLALSENWAQEFLAAGDAV DVTQDYNETDWSQEFISEVTDPLSVSPARWAEEYLEQSEEKLWLGEPEGT ATDRWYDEYHPEEDLQHTASDFVAKVDDPKLANSEFLKFVRQIGEGQVS LESGAGSGRAQAEQWAAEFIQQQGTSDAWVDQFTRPVNTSALDMEFER AKSAIESDVDFWDKLQAELEEMAKRDAEAHPWLSDYDDLTSATYDKGY QFEEENPLRDHPQPFEEGLRRLQEGDLPNAVLLFEAAVQQDPKHMEAW QYLGTTQAENEQELLAISALRRCLELKPDNQTALMALAVSFTNESLQRQA CETLRDWLRYTPAYAHLVTPAEEGAGGAGLGPSKRILGSLLSDSLFLEVKE LFLAAVRLDPTSIDPDVQCGLGVLFNLSGEYDKAVDCFTAALSVRPNDYL LWNKLGATLANGNQSEEAVAAYRRALELQPGYIRSRYNLGISCINLGAH REAVEHFLEALNMQRKSRGPRGEGGAMSENIWSTLRLALSMLGQSDAYG AADARDLSTLLTMFGLPQ

#### Normal vs Intensive Mode

Phyre links:

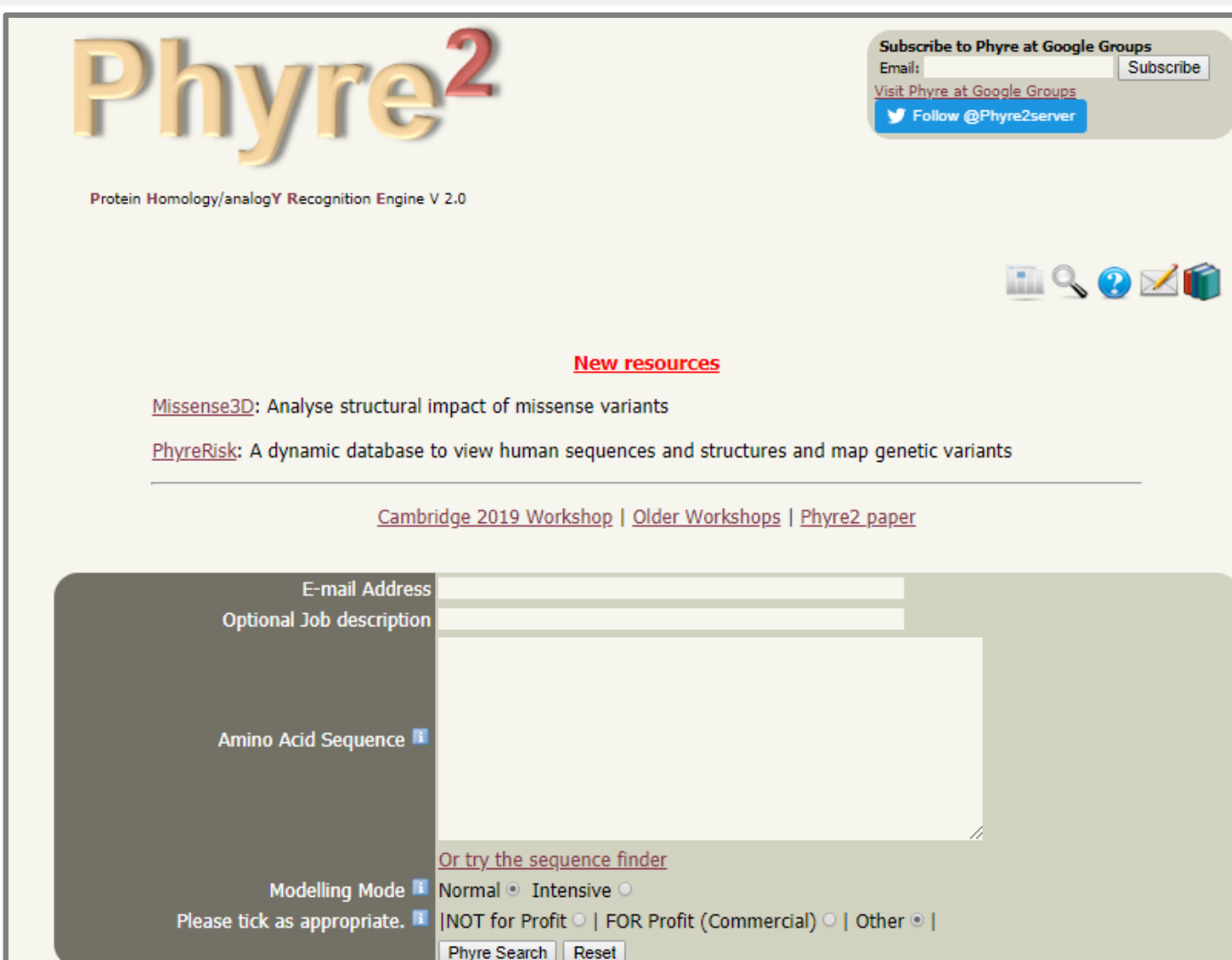

Normal Mode: <u>http://www.sbg.bio.ic.ac.uk/phyre2/phyre2\_output/425381f5c127e597/summary.html</u>

Intensive Mode: http://www.sbg.bio.ic.ac.uk/phyre2/phyre2\_output/8d49f93928e4c273/summary.html

### Modelling w Phyre2

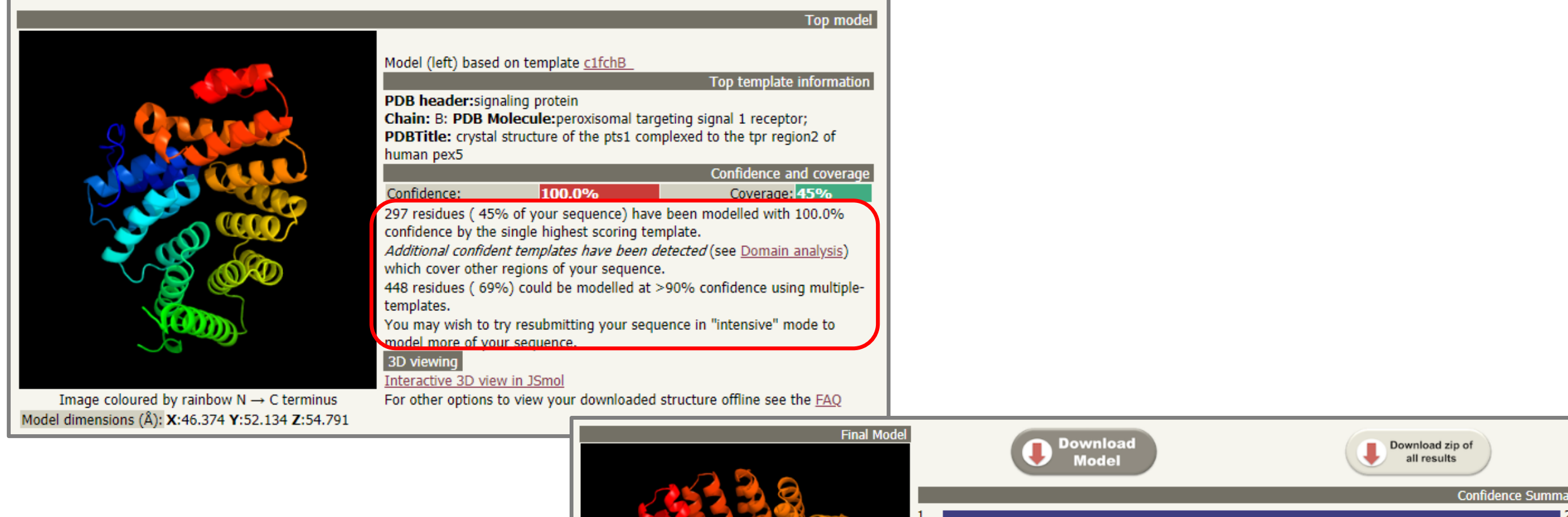

Download both models and evaluate with «SAVES»

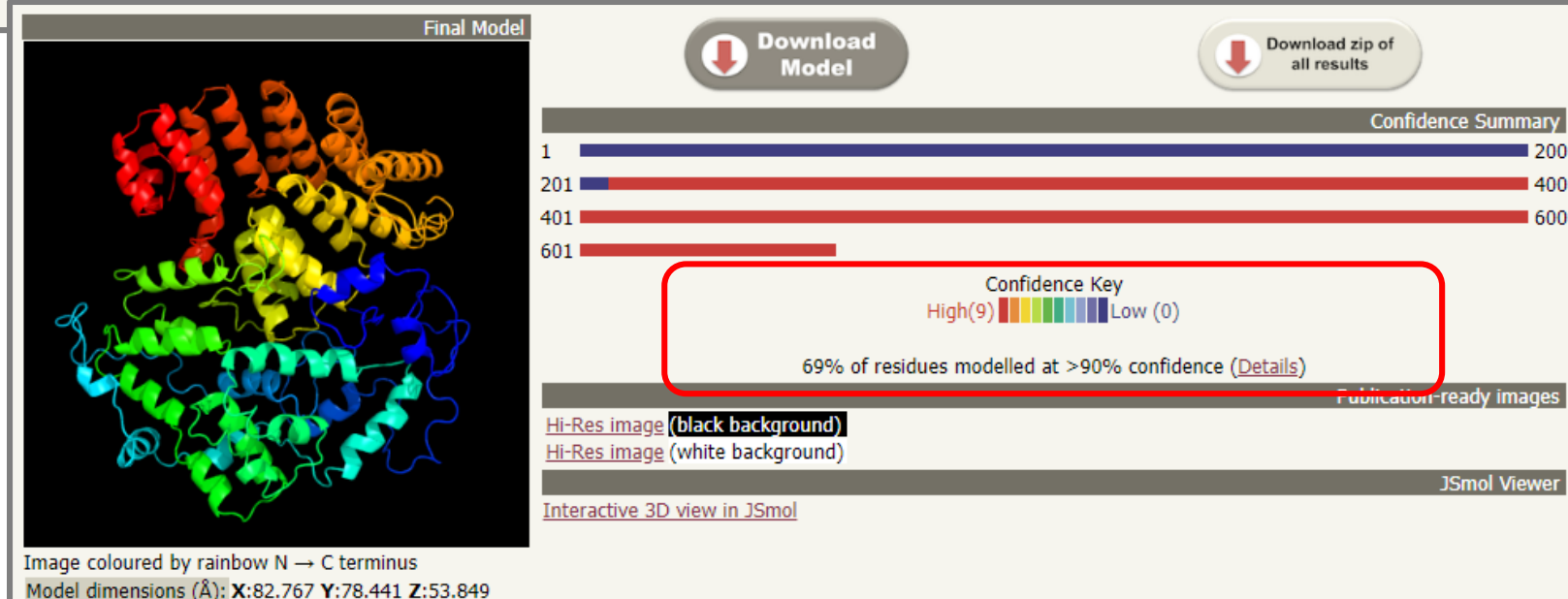

# Analysing the Phyre2 Models

| # | Template             | Alignment Coverage | 3D Model | Confidence | % i.d. | Template Information                                                                                                    |
|---|----------------------|--------------------|----------|------------|--------|----------------------------------------------------------------------------------------------------|
| 1 | <u>c1fchB</u><br>○ □ | Alignment          |          | 100.0      | 99     | PDB header:signaling protein<br>Chain: B: PDB Molecule:peroxisomal targeting signal 1 receptor;<br>PDBTitle: crystal structure of the pts1 complexed to the tpr region2 of<br>human pex5<br><ul> <li><u>View investigator results</u></li> </ul>                       |
| 2 | <u>d1fcha</u><br>○ □ | Alignment          |          | 100.0      | 99     | Fold:alpha-alpha superhelix<br>Superfamily:TPR-like<br>Family:Tetratricop pude repeat (TPK)<br>Plipes Run Investigator                                                                                                    |
| 3 | <u>c4eqfA</u><br>○ □ | Alignment          |          | 100.0      | 62     | PDB header:protein binding/transport protein<br>Chain: A: PDB Molecule:pex5-related protein;<br>PDBTitle: trip8b-1a#206-567 interacting with the carboxy-terminal seven<br>residues2 of hcn2                                                                           |
| 4 | <u>c3cvpA</u><br>○ □ | Alignment          |          | 100.0      | 40     | PDB header:transport protein<br>Chain: A: PDB Molecule:peroxisome targeting signal 1 receptor pex5;<br>PDBTitle: structure of peroxisomal targeting signal 1 (pts1) binding domain<br>of2 trypanosoma brucei peroxin 5 (tbpex5)complexed to pts1 peptide (10-3<br>skl) |

### Analysing the Phyre2 Models

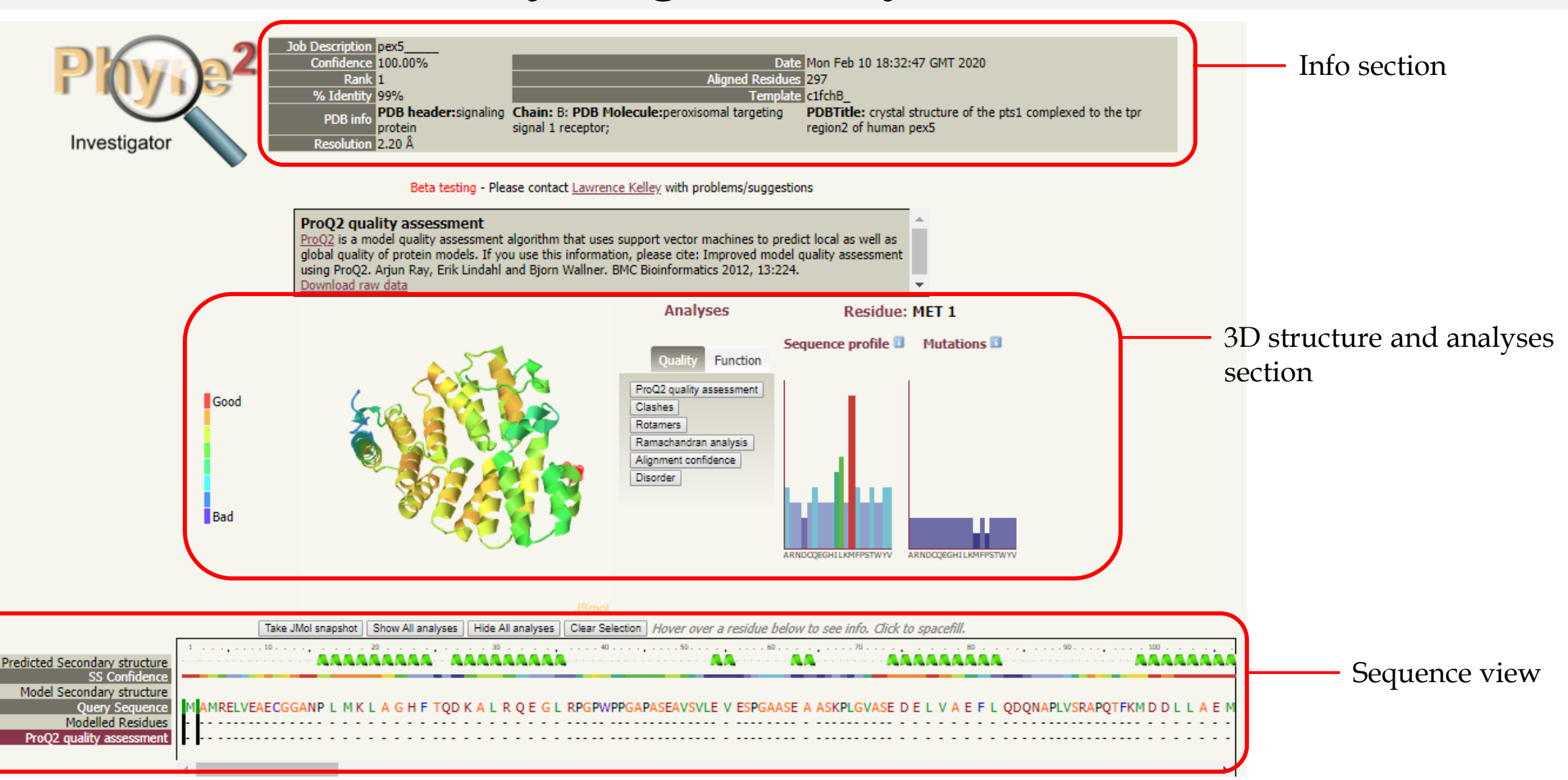

### Analysing the Phyre2 Models

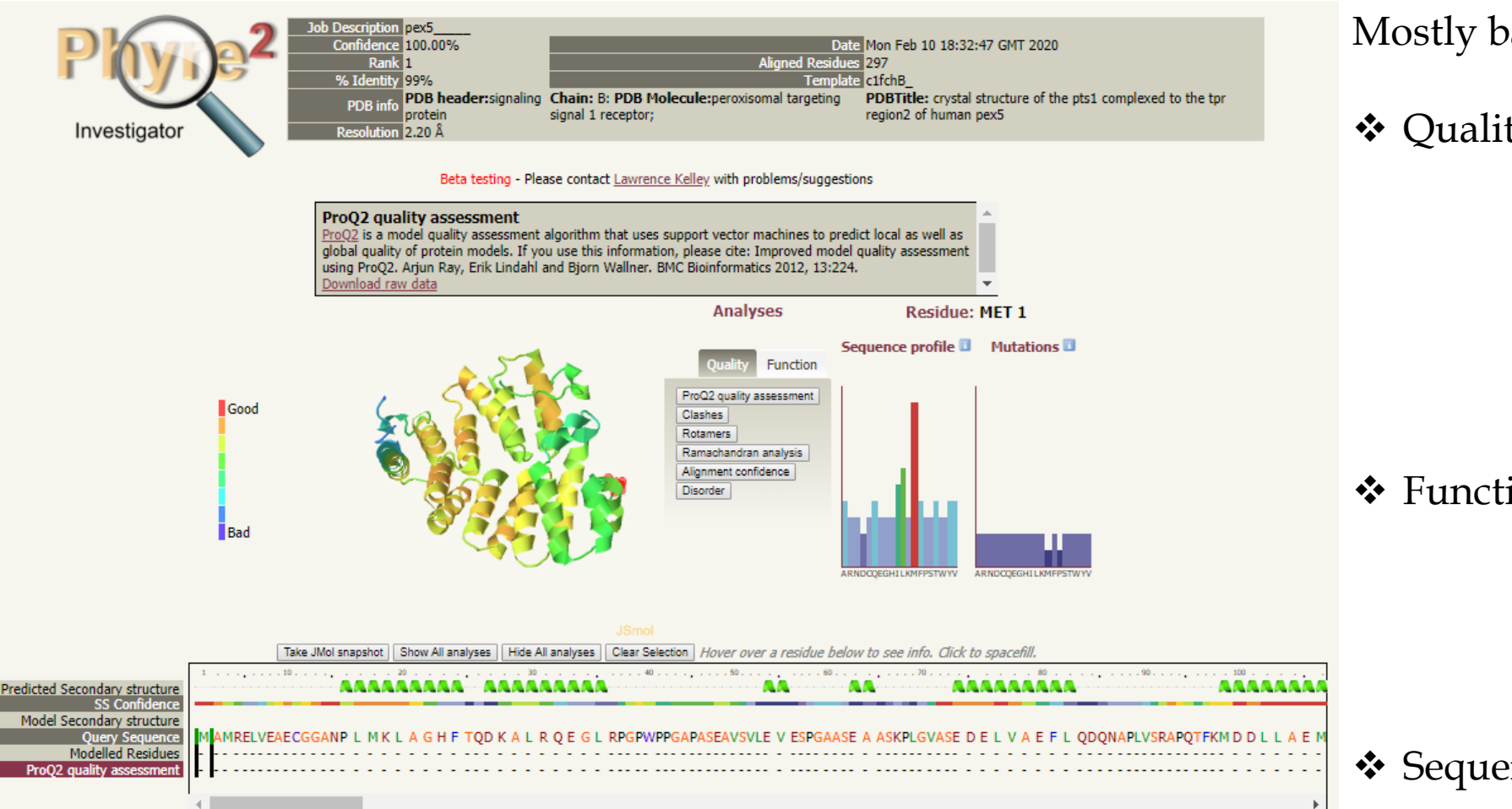

### Mostly based on predictions from DBs

**♦** Quality

ProQ2 quality Clashes Rotamers Ramachandran Alignment confidence Disorder

### ✤ Function

Conservation **PI-Site Interface** Pocket detection Mutational sensitivity

✤ Sequence profile

### ✤ Mutations

# **PyMOL** Installation

1) Download and install Python2.7 for 64 (https://www.python.org/download/releases/2.7/)

2) Download / Install Pymol Open Source

```
http://tubiana.me/how-to-install-and-compile-pymol-windows-linux-mac/
Download Pymol_win_64 or Pymol_win_32
```

3) Copy unzipped folder to C: $\$ 

Open «install\_pymol.bat» in text editor

```
Now, in command prompt
Follow installation steps in «install_pymol.bat»
C:\Python27\Scripts\pip.exe install wheel
C:\Python27\Scripts\pip.exe install --upgrade pip
C:\Python27\Scripts\pip.exe install Pmw-2.0.1-py2-none-any.whl
C:\Python27\Scripts\pip.exe install numpy-1.10.4+mkl-cp27-cp27m-win_amd64.whl
C:\Python27\Scripts\pip.exe install pymol-1.8.2.0-cp27-cp27m-win_amd64.whl
C:\Python27\Scripts\pip.exe install pymol-1.8.2.0-cp27-cp27m-win_amd64.whl
C:\Python27\Scripts\pip.exe install pymol-1.8.2.0-cp27-none-win_amd64.whl
Pymol.exe is in the C:\Python27
```

# Case Study

Dr. Ergoren identified series of mutation on a gene in one of rare diseases. NM number of the gene is: NM\_007055.4 Mutation is c.3568C>T (p.Gln1190Ter)

- 1) Find the sequence of protein
- 2) Model the protein with your favorite modeling tool
- 3) Visualize with Pymol
- 4) Discuss the effect of mutation